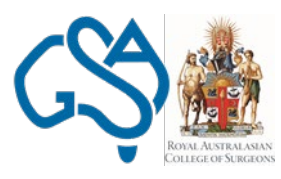

Australian Board in General Surgery Royal Australasian College of Surgeons & General Surgeons Australia

# Procedure Manual:

## Surgical Education and Assessment Modules (SEAM) Program

Last updated: 18/02/2019 Version 2

### Contents

| 1. | Surgical Education & Assessment Modules (SEAM) | 3 |
|----|------------------------------------------------|---|
| 2. | Definitions                                    | 3 |
| 3. | Key Contacts                                   | 4 |
| 4. | Accessing SEAM                                 | 5 |

#### 1. Surgical Education & Assessment Modules (SEAM)

Trainees who commence on the Surgical Education and Training (SET) Program in General Surgery from 2014 (including Trainees who were on deferral in 2013) will be required to complete the Surgical Education and Assessment Modules (SEAM) program.

SEAM is an online E-learning program comprising eight (8) modules, which have been developed by the RACS Board in General Surgery.

Trainees must successfully complete the following modules during the first two (2) clinical years of SET in General Surgery:

- 1. Acute Abdomen
- 2. Anatomy
- 3. Haematology
- 4. Nutrition
- 5. Operating Theatre
- 6. Peri-operative Care
- 7. Post-Operative Care
- 8. Trauma & Critical Care

Successful completion of each module is defined as achieving the minimum pass mark in the Summative Assessment for each module. Further information regarding the regulations governing SEAM is outlined in the Training Regulations Handbook for the SET Program in General Surgery, which can be accessed via the General Surgeons Australia website <u>here</u>.

#### 2. Definitions

The following terms, acronyms, and abbreviations will be used throughout this manual:

| Term | Definition                               |
|------|------------------------------------------|
| GSA  | General Surgeons Australia               |
| IMG  | International Medical Graduate           |
| RACS | Royal Australasian College of Surgeons   |
| SEAM | Surgical Education and Assessment Module |
| SET  | Surgical Education and Training          |

Table 1 – Definitions

#### 3. Key Contacts

For queries regarding SEAM please contact:

General Surgeons Australia
 T: +61 3 9276 7452
 E: admin@generalsurgeons.com.au

#### 4. Accessing SEAM

Australian General Surgery Trainees will access SEAM via the GSA website.

The instructions for accessing and progressing through SEAM are outlined in this Procedures Manual.

| 1. | Go to the GSA website, and click on <b>Member</b> | Member Login   Decome a Member                                                                                                    | Google Custom Search |
|----|---------------------------------------------------|----------------------------------------------------------------------------------------------------|----------------------|
|    | Login in the top left-hand corner.                | Home                                                                                                    |                      |
|    |                                                   | Mission, Vision & Values                                                                                                    |                      |
|    |                                                   | About Us                                                                                                    |                      |
|    |                                                   | Publications                                                                                                    |                      |
|    |                                                   | News                                                                                                    |                      |
|    |                                                   |                                                                                                    |                      |
|    |                                                   | Supervisor's Guide & Position                                                                                                    |                      |
|    |                                                   | Description General Surgeons Austr                                                                                                    | alla                 |
| 2  |                                                   |                                                                                                    |                      |
| ۷. | password.                                         | Member Login                                                                                                    |                      |
|    |                                                   | Please enter your Member username and login below.                                                                                                   |                      |
|    | Solact Traince from the Member Type drap down     | Please note that your password is case sensitive. If you have torgotten your username and/or password please click in<br>the appropriate link below. | on                   |
|    | list, and click Login.                            | Username                                                                                                    |                      |
|    |                                                   | Password                                                                                                    |                      |
|    |                                                   |                                                                                                    |                      |
|    |                                                   | Member Type                                                                                                    |                      |
|    |                                                   | Trainee                                                                                                    |                      |
|    |                                                   | Login                                                                                                    |                      |

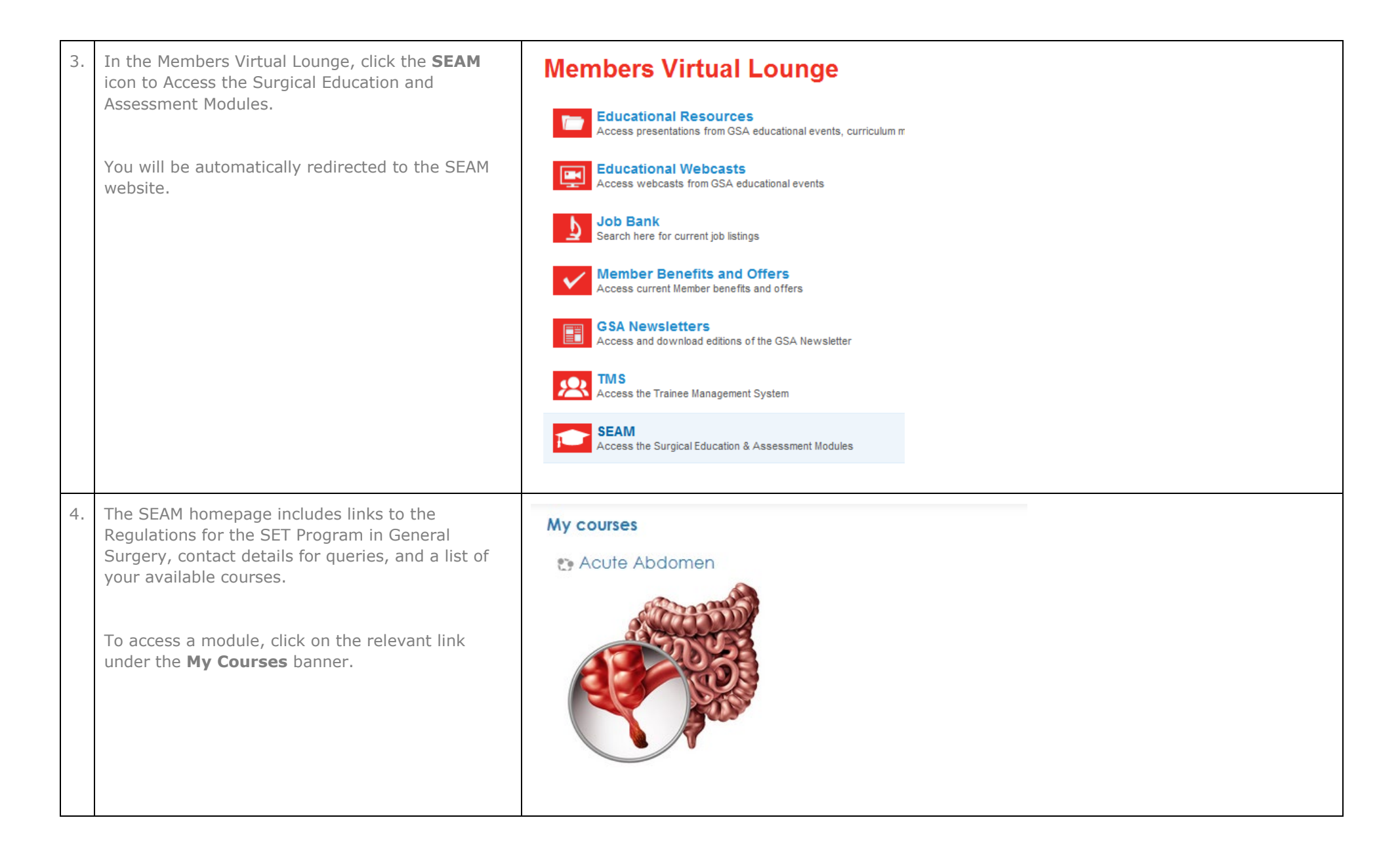

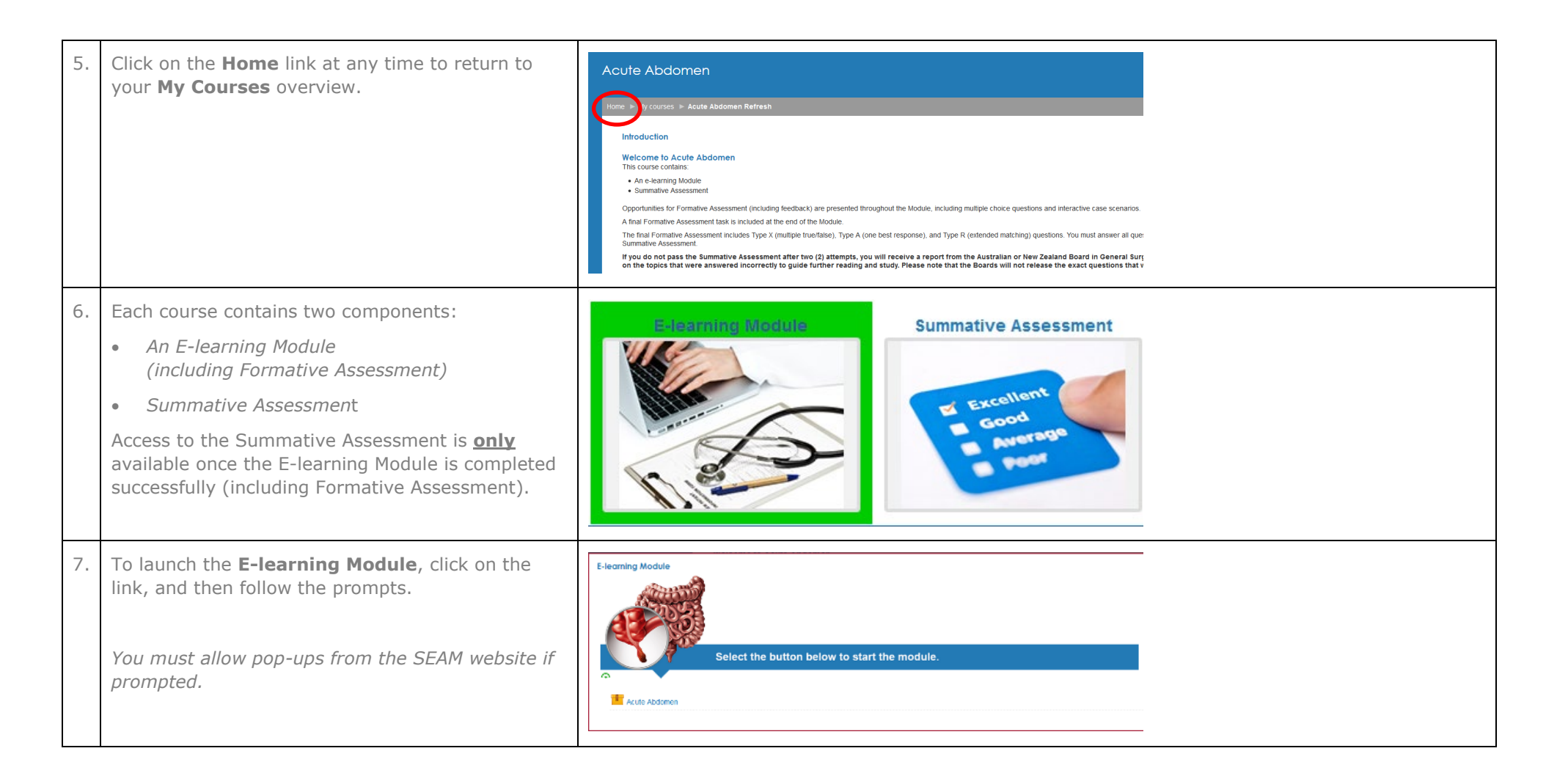

| 8. | If you are returning to a module, you will be<br>prompted to return to your previous session, as<br>long as you are accessing SEAM using the same<br>internet browser and device.<br>To complete the E-learning component of the | Resume<br>Would you like to resume where you left                            |
|----|----------------------------------------------------------------------------------------------------|------------------------------------------------------------------------------|
|    | module, follow the prompts.                                                                                                    | 011?                                                                         |
|    | You can exit the module at any time by closing the window.                                                                                                    | Yes No                                                                       |
| 9. | <ol> <li>Each E-learning Module includes Formative<br/>Assessment activities at the end of each topic,<br/>and a final Formative Assessment at the end of<br/>the module.</li> </ol>                                             | About this assessment                                                        |
|    |                                                                                                    | Why should I do this assessment?                                             |
|    |                                                                                                    | This Formative Assessment will help to prepare you for the Summative         |
|    | Follow the prompts to complete the Formative                                                                                                    | Assessment.                                                                  |
|    | Assessment.                                                                                                    | Throughout the assessment you will be able to test your current level of     |
|    |                                                                                                    | knowledge (of the operating theatre) and identify areas for improvement.     |
|    |                                                                                                    | How do I complete the assessment?                                            |
|    |                                                                                                    | The assessment includes Type X (multiple true/false), Type A (one best       |
|    |                                                                                                    | response) and Type R (extended matching) questions.                          |
|    |                                                                                                    | You must answer all questions correctly in order to proceed to the Summative |
|    |                                                                                                    | Assessment.                                                                  |
|    |                                                                                                    | Your score will not contribute in any way to the Summative Assessment,       |
|    |                                                                                                    | however you must pass this assessment in order to proceed to the Summative   |
|    |                                                                                                    | Assessment.                                                                  |
|    |                                                                                                    | You may attempt this Formative Assessment as many times as you wish.         |

| 10 | Once the Formative Assessment is completed<br>successfully, you can return to the SEAM website.<br>You will then have access to the <b>Summative</b><br><b>Assessment</b> component of the SEAM. | Conclusion                                                                                       |
|----|----------------------------------------------------------------------------------------------------|--------------------------------------------------------------------------------------------------|
|    |                                                                                                    | You have now completed the Operating Theatre<br>Module and may attempt the Summative Assessment. |
| 11 | To launch the <b>Summative Assessment</b> , click on the link, and follow the prompts.                                                                                                    | Electring Module<br>Summative Assessment                                                         |

| 12. | Instructions for undertaking the Summative<br>Assessment, and the regulations governing SEAM, | Acute Abdomen                                                                                                    |
|-----|-----------------------------------------------------------------------------------------------|----------------------------------------------------------------------------------------------------|
|     | are outlined on the introductory page.                                                        | Home ► My courses ► Acute Abdomen Refresh ► Summative Assessment ► Acute Abdomen - Summative Assessment                                                                                                    |
|     |                                                                                               | Acute Abdomen - Summative Assessment<br>Welcome,                                                                                                    |
|     | PLEASE ENSURE THAT YOU READ                                                                   | You will have 30 minutes to complete this Summative Assessment. At the end of your attempt, you will have the ability to review and top left hand side of the screen.                                                                                                    |
|     | THESE INSTRUCTIONS CAREFULLY.                                                                 | Quiz navigation 1 2 3 4 5 Finish attempt                                                                                                    |
|     |                                                                                               | Time left 0:28:58                                                                                                    |
|     |                                                                                               | If you do not complete the attempt within the 30 minute time limit, any answered questions will be submitted automatically once the I                                                                                                    |
|     |                                                                                               | As per the Regulations governing the SET Program in General Surgery, successful completion of this assessment is defined as act                                                                                                    |
|     |                                                                                               | (Please refer to the General Surgeons Australia or New Zealand Association of General Surgeons websites to review the SET Prog                                                                                                    |
|     |                                                                                               | This Summative Assessment includes a random combination of 20 Type X (multiple true//alse), Type A (one best response), and Ty 16 responses (80%) correctly in order to successfully complete this assessment.                                                                                                    |
|     |                                                                                               | If you are unsuccessful in an attempt, you will be locked out of the Summative Assessment for a period of 48 hours. During this lock unable to re-attempt the Summative Assessment.                                                                                                    |
|     |                                                                                               | If you do not pass the Summative Assessment after two (2) attempts, you will receive a report from the Australian or N the topics that were answered incorrectly to guide further reading and study.                                                                                                    |
|     |                                                                                               | Please note that the Boards will not release the exact questions that were answered incorrectly. The Boards hold Sta                                                                                                    |
|     |                                                                                               | It is strongly recommended that you read your feedback report before undertaking your third attempt at the Summative Assessmen compiled.                                                                                                    |
|     |                                                                                               | Please note that completion of the Summative Assessment will be updated manually in your training record; this process in                                                                                                    |
|     |                                                                                               | As per the Regulations, Trainees will have a maximum of four (4) attempts at this assessment. Initially you will have three (3) attempt attempts, you must discuss your preparation and study plan with your supervisor and submit this to the relevant Australian Training final attempt is approved and made available to you. |
|     |                                                                                               | Trainees who do not pass the Summative Assessment after four (4) attempts will be recommended for dismissal from the SET Prog                                                                                                    |
|     |                                                                                               | Trainees appointed to the SET Program in General Surgery are expected to conduct themselves with honesty and integrity. Examp                                                                                                    |
| 13. | For any queries, please contact:                                                              | T: +61 3 9276 7452                                                                                                    |
|     |                                                                                               | E: admin@generalsurgeons.com.au                                                                                                    |